GW-7662 (Modbus RTU Master) How to Communicate with Modbus slave? Example for SIMATIC TIA portal

- Preceding Operation
- Example 1:Reads and Writes DO data
- Example 2:Reads DI data
- Example 3:Reads and Writes AO data
- Example 4:Reads AI data

- ✓ Check wire connection between GW-7662 & Modbus devices.
  How to check the wire connection?
- ✓ Communication with PLC (LED => AP:ON, BOOT:OFF, ERR:OFF).
  How to configure GW-7662 in SIMATIC TIA portal?
- ✓ Download PFN\_Tool utility from FTP side
   <u>PFN\_Tool</u>

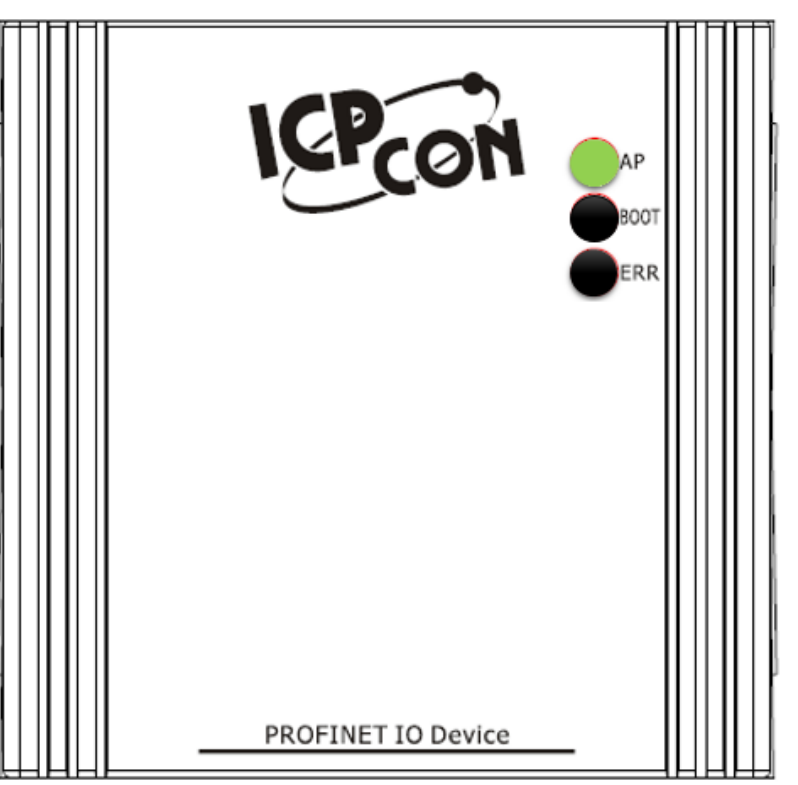

 $\widehat{\Box}$ 

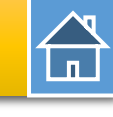

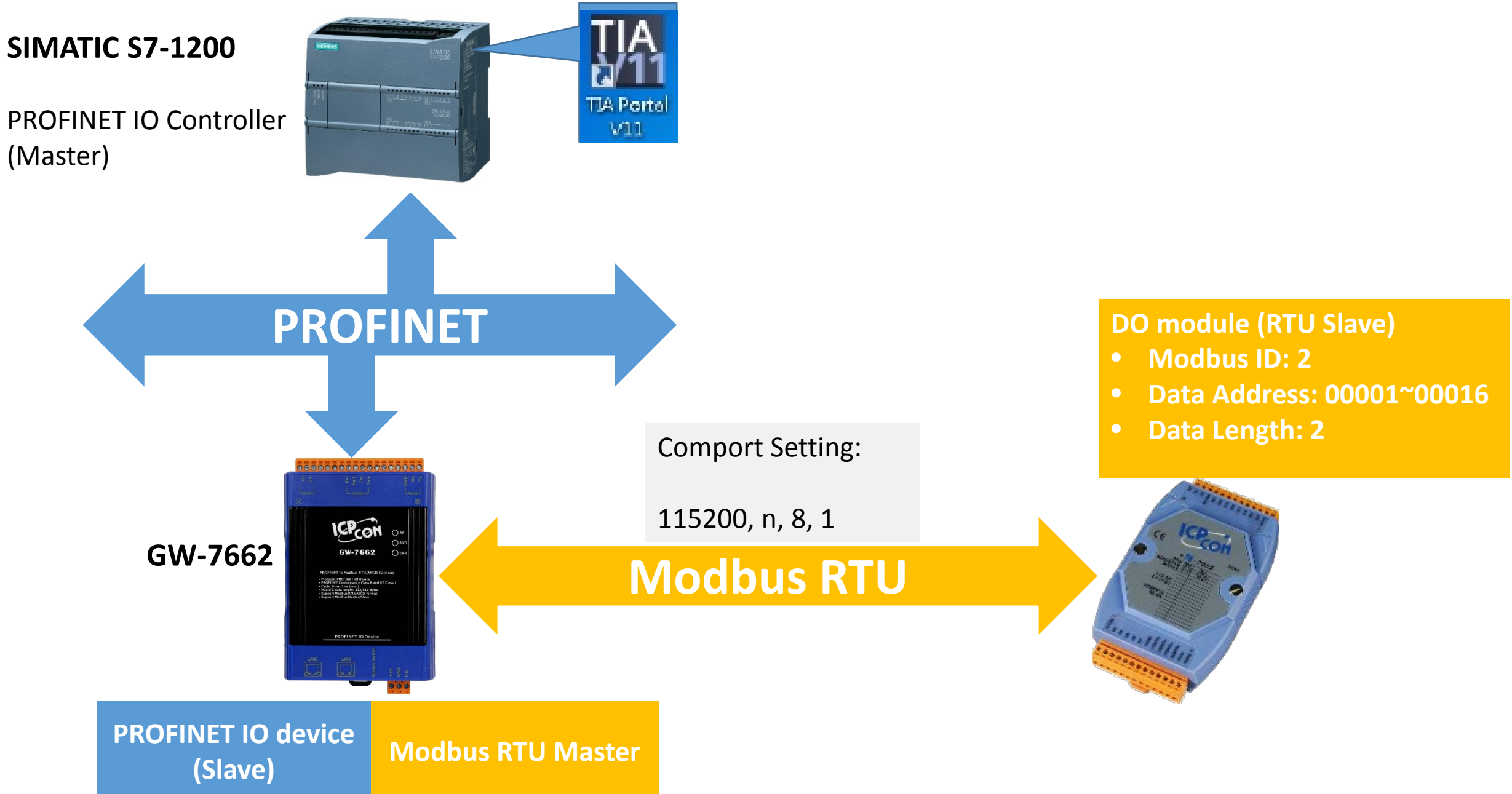

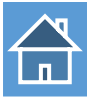

\_ \_ G, PFN\_Tool (Version 1.30) **Device Advanced Configuration** Options Device Information Network Devices : IP: 192.168.77.88 MAC: B8-6B-23-14-E5-76 (Intel(R) Ethernet Connection Device Type : Firmware Version : GW-7662 Download Upload Load File Save File ¥1.0 Search Start Settings Settings Search Module Modbus Settings Modbus Test Diagnostic Msg. Communication Log Information Mask Туре Name IP Gatewa Parameters **Device Basic Configuration** GW-7662 Byte Order : Little Endian(Intel) Polling Interval (ms): 500 Modbus Format : RTU V ¥ SIMATIC-PC Device Information Modbus Type : I/O Safe Mode : Last Value Master Query Timeout (ms): 500 v v. S7-PC Device Type : GW-7662 gw-7662 0.0.0.0 Device Name : Baudrate : 115200 V SIMATIC-PC  $\mathbf{r}$ IP Address "---- Mask : 0.0.0.0 Line Control : n, 8, 1 Modbus Device ID (dec): 1 Y (1~247) 0.0.0.0 ddress : 12:34:56:78:9A:BC **Double Click** Request Command Name Configure Function Code : FC1 Read multiple coils status (0xxxx) for DO v Add Device Name : gw-7662 Modbus ID (dec) : PROFINET Info.  $(1 \sim 247)$ 8 Network Configure Start Address (dec) : Total Input (Byte) : Modify 0 (0~65535) : 192.168.0.111 IP Address Total Output (Byte): 8 Count (dec) : (1~1024 Bits) Delete System used: 8 Bytes Subnet Mask : 255,255,255,0 Change Word Order (AABB CCDD -> CCDD AABB) < : 192.168.0.254 PFN Output Addr.(Byte) PFN Input Addr.(Byte) Gateway ID FC Start Addr. Count Word order Advanc Press [Advanced Settings] button

|                        |                                      |                                          | D                       | evice Advan                          | ced Configu                        | iration                       |                                 | <b>-</b> ×                |    |      |
|------------------------|--------------------------------------|------------------------------------------|-------------------------|--------------------------------------|------------------------------------|-------------------------------|---------------------------------|---------------------------|----|------|
|                        | – Device In<br>Device Ty<br>Firmware | formation<br>ype : GW-<br>Version : V1.0 | 7662                    | Options<br>Load File                 | Save File                          | Down<br>Settir                | load<br>ngs                     | Upload<br>Settings        | 3. | Uplo |
|                        | Modbu                                | s Settings M                             | odbus Test 🛛 🛛          | )iagnostic Msg                       | . Communic                         | ation Log I                   | nformation                      |                           |    |      |
| 1 Set Modbus settings  | Mode                                 | ous Format : I<br>ous Type : 1           | Aster v                 | Byte Order : ]<br>I/O Safe Mode      | Little Endian(Inte<br>: Last Value | 1) v Po                       | olling Interval<br>uery Timeout | (ms) : 500<br>(ms) : 500  |    |      |
| 1. Set Woubus settings | Baudr<br>Line C                      | ate: 1<br>ontrol: 1                      | 15200 v<br>, 8, 1 v     | Modbus Device                        | e ID (dec) :                       | 1 (1~2                        | 247)                            |                           |    |      |
|                        | -Reques<br>Functi                    | t Command<br>on Code :                   | FC1 Read mult           | iple coils status (Ox                | xxx) for DO                        |                               | v .                             | Add                       |    |      |
|                        | Mode<br>Start A                      | ous ID (dec) :<br>Address (dec) :        | 2 (1<br>0 (0            | ~247)<br>~65535)                     | -PROFINE<br>Total Inp              | I Info.<br>ut (Byte) :        | 10                              | Modify                    |    |      |
|                        | Count                                | : <b>(dec)</b> :<br>ange Word Or         | 16 (1<br>der (AABB CCD) | ~ <b>1024 Bits)</b><br>D -> CCDD AAB | Total Out<br>System u              | tput (Byte) :<br>sed: 8 Bytes | 10                              | Delete                    |    |      |
|                        |                                      | ID                                       | FC                      | Start Addr.                          | Count                              | Word order                    | PFN Input<br>Addr.(Byte)        | PFN Output<br>Addr.(Byte) |    |      |
| 2. Add Modbus Command  | 1                                    | 2                                        | 15 (WDO)                | 0                                    | 16                                 | No                            | N/A                             | 8~9                       |    |      |
|                        | ▶ 2                                  | 2                                        | 1 (RDO)                 | U                                    | 16                                 | No                            | 8~9                             | N/A                       |    |      |
|                        | Sugo                                 | lested Moo                               | lule : RSW              | :0 Input:321                         | Byte Outpu                         | ıt:328vte                     |                                 |                           |    |      |

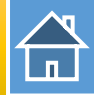

The first input 8 bytes and output 8 bytes are allocated for system. (1~8) The 9<sup>th</sup> byte to the 32<sup>th</sup> byte are allocated for Modbus. (9~32)

| Devi  | Device overview |                                                                                           |             |                |           |           |                                                    |           |  |  |  |  |  |
|-------|-----------------|-------------------------------------------------------------------------------------------|-------------|----------------|-----------|-----------|----------------------------------------------------|-----------|--|--|--|--|--|
| -<br> |                 | Module                                                                                    | Rack        | Slot           | I address | Q address | Туре                                               | Order no. |  |  |  |  |  |
|       |                 | ▼ GW-7662                                                                                 | 0           | 0              |           |           | GW-7662 2-Port De                                  | GW-7662   |  |  |  |  |  |
|       |                 | Internal                                                                                  | 0           | 0 X1           |           |           | GW-7662                                            |           |  |  |  |  |  |
|       |                 | RSW:0 Input:32Byte Output:32Byte_1                                                        | 0           | 1              | 132       | 132       | RSW:0 Input:32Byte                                 |           |  |  |  |  |  |
|       |                 | <ul> <li>GW-7662</li> <li>Internal</li> <li>RSW:0 Input:32Byte Output:32Byte_1</li> </ul> | 0<br>0<br>0 | 0<br>0 X1<br>1 | 132       | 132       | GW-7662 2-Port De<br>GW-7662<br>RSW:0 Input:32Byte | GW-76     |  |  |  |  |  |

| Þ |   |      |          |                                     |                |  |  |  |  |  |  |
|---|---|------|----------|-------------------------------------|----------------|--|--|--|--|--|--|
|   | i | Name |          | Address                             | Display format |  |  |  |  |  |  |
| 1 |   |      |          | %QB9                                |                |  |  |  |  |  |  |
| 2 |   |      |          | %QB10                               | Hex            |  |  |  |  |  |  |
| 3 |   |      |          | %IB9                                | Hex            |  |  |  |  |  |  |
| 4 |   |      |          | %IB10                               | Hex            |  |  |  |  |  |  |
| 5 |   |      | <b>-</b> | <add news<="" td=""><td></td></add> |                |  |  |  |  |  |  |
|   |   |      |          |                                     |                |  |  |  |  |  |  |
| 5 |   |      |          | Add news                            |                |  |  |  |  |  |  |

QB9 => used to write DO 1~8 QB10 => used to write DO 9~16

IB9 => used to read DO 1~8 IB10 => used to read DO 9~16

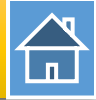

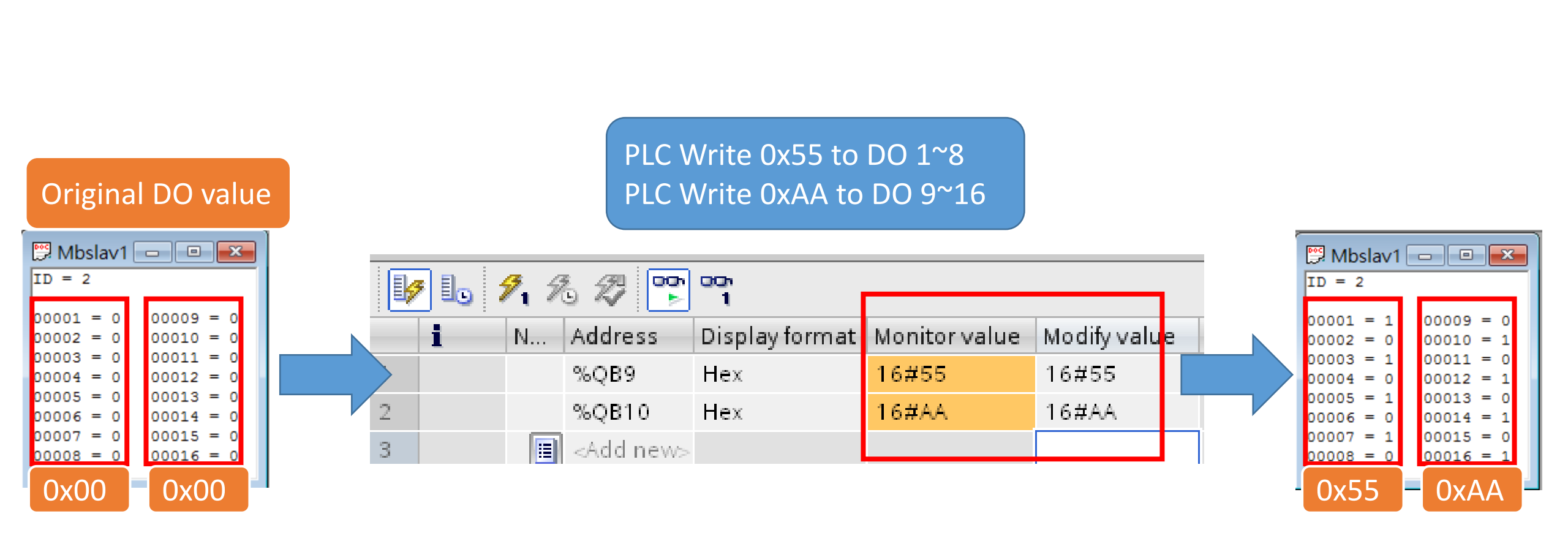

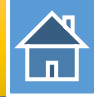

#### PLC Read 0x55 from DO 1~8 PLC Read 0xAA from DO 9~16

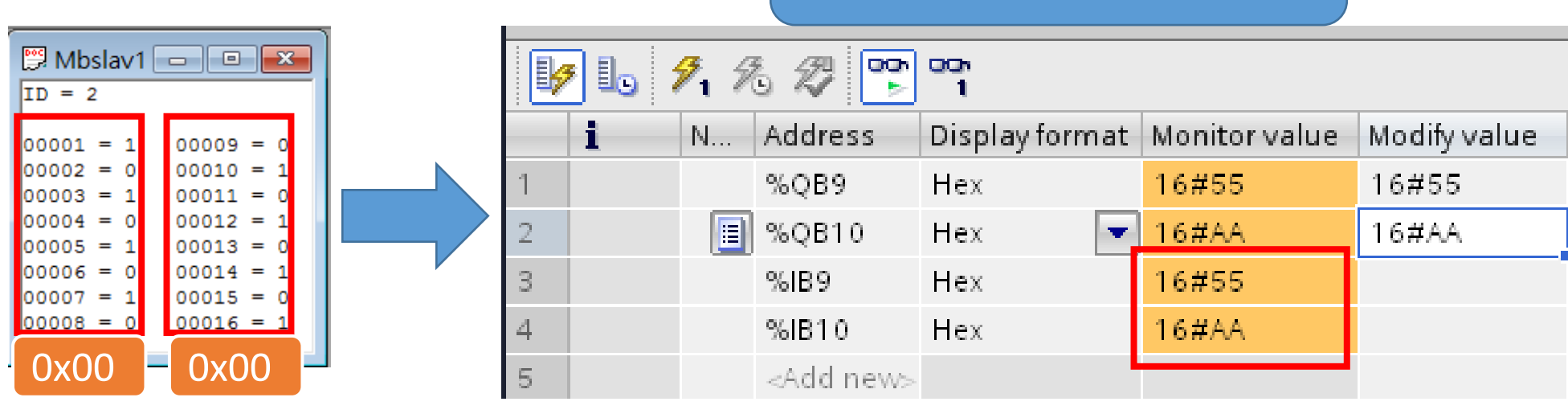

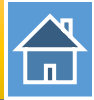

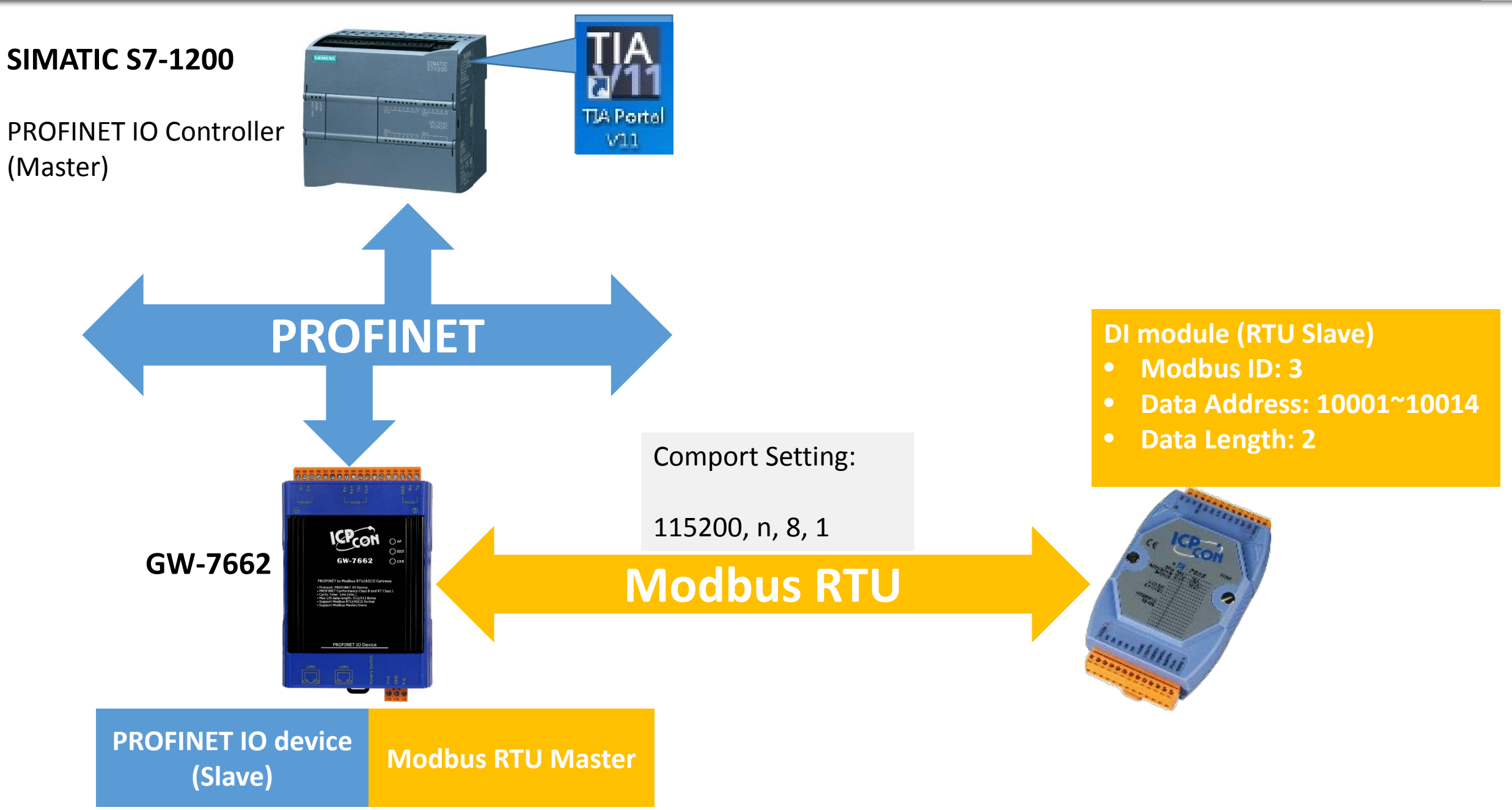

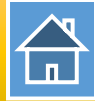

| Q   PFN_Tool (Version 1.30)                                                                                                    | Device Advanced Configuration – 🗆 🗙                                                                                                    |
|----------------------------------------------------------------------------------------------------|----------------------------------------------------------------------------------------------------|
| Network Devices : IP: 192.168.77.88 MAC: B8-6B-23-14-E5-76 (Intel(R) Ethemet Connection Search Module Search Start                                                                                                    | Device Information Device Type : GW-7662 Firmware Version : V1.0  Options  Load File Save File Download Settings Upload Settings                                                                                                    |
| Type       Name       IP       Mask       Gateway         GW-7662       Device Basic Configuration       –         SIMATIC-PC       id       Device Information       –         ST-PC       id       Device Type :       GW-7662       –         Device Type :       GW-7662       Device Name :       gw-7662       –         SIMATIC-PC       r       H Address :       0.0.0       –         Obuble Click       Mask :       0.0.0       –       –         Double Click       Name Configure       –       –         Device Name :       gw-7662       –       – | Modbus Settings       Modbus Test       Diagnostic Msg.       Communication Log       Information         Parameters       Modbus Format :       RTU       Byte Order :       Little Endian(Intel)       Polling Interval (ms) :       500         Modbus Type :       Master       I/O Safe Mode :       Last Value       Query Timeout (ms) :       500         Baudrate :       115200       I/O Safe Mode :       Last Value       Query Timeout (ms) :       500         Baudrate :       115200       Image: Command Function Code :       FC1 Read multiple coils status (0xxxx) for DO       Add         Modbus ID (dec) :       1       (1~247)       PROFINET Info.       Add |
| Image: Network Configure           IP Address         :         192.168.0.111           Subnet Mask         :         255.255.255.0           Gateway         :         192.168.0.254                                                                                                    | Start Address (dec):       0       (0~65535)       Total Input (Byte):       8       Modify         Count (dec):       1       (1~1024 Bits)       Total Output (Byte):       8       Delete         Change Word Order (AABB CCDD -> CCDD AABB)       System used: 8 Bytes       Delete         ID       FC       Start Addr.       Count       Word order       PFN Input Addr.(Byte)                                                                                                    |
| Advant<br>3 Press 「Advanced Second                                                                                                    | ettings」 button<br>Suggested Module : RSW:0 Input:32Byte Output:32Byte                                                                                                    |

| п |  |
|---|--|

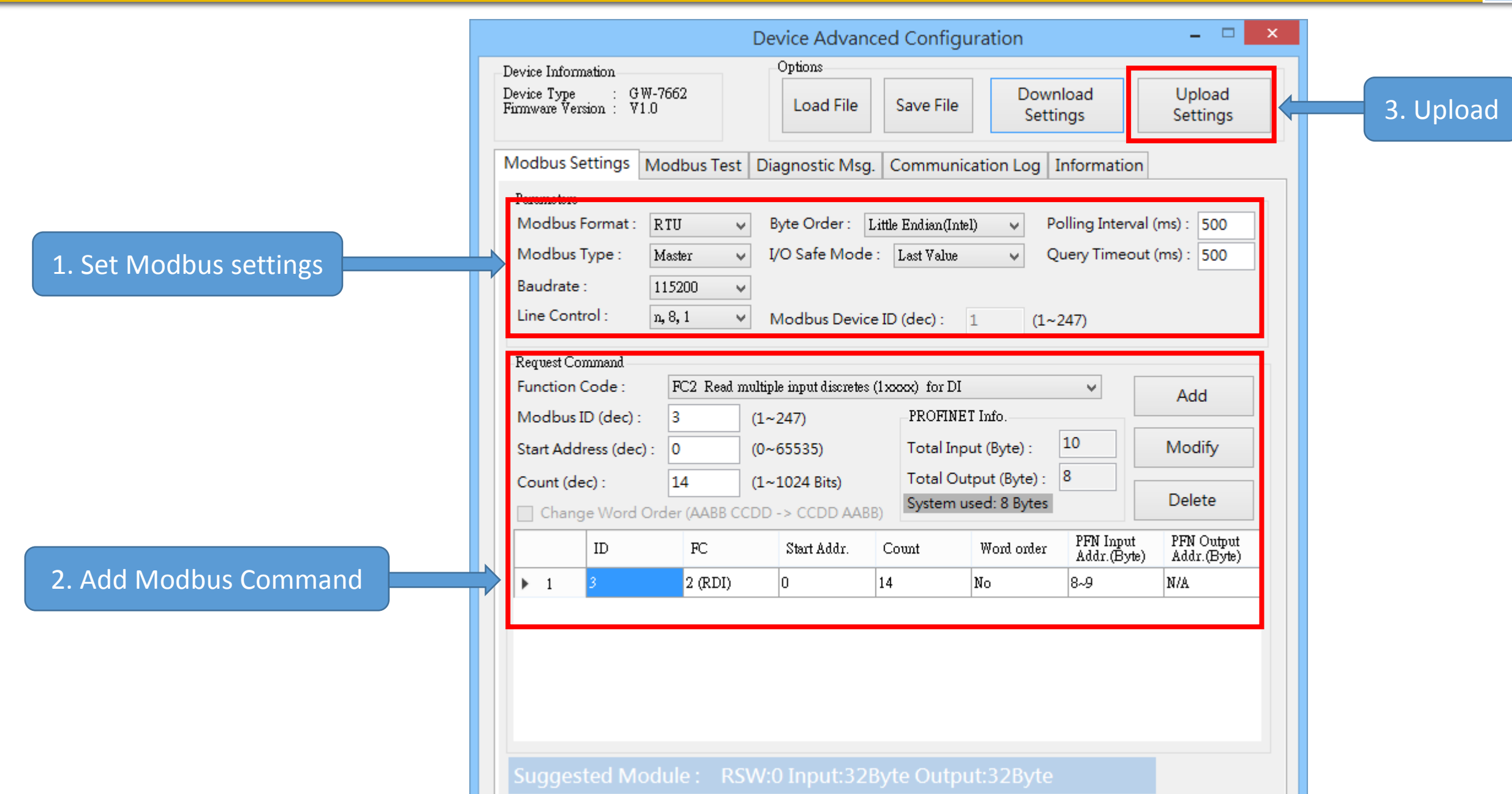

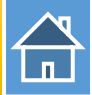

The first input 8 bytes and output 8 bytes are allocated for system. (1~8) The 9<sup>th</sup> byte to the 32<sup>th</sup> byte are allocated for Modbus. (9~32)

|               |                |           |                     |      | -    |           |           |                    |           |
|---------------|----------------|-----------|---------------------|------|------|-----------|-----------|--------------------|-----------|
| Device        | overview       |           |                     |      |      |           |           |                    |           |
| ]             |                |           |                     |      |      |           |           |                    |           |
|               | Module         |           |                     | Rack | Slot | I address | Q address | Туре               | Order no. |
|               | ▼ GW-7662      |           |                     | 0    | 0    |           |           | GW-7662 2-Port De  | GW-7662   |
|               | Internal       |           |                     | 0    | 0 X1 |           |           | GW-7662            |           |
|               | RSW:0 Input:32 | 2Byte Out | put:32Byte_1        | 0    | 1    | 132       | 132       | RSW:0 Input:32Byte |           |
| <b>1</b> 9 1. | 9, 9. 2 "      |           |                     |      |      |           |           |                    |           |
| i             | N Address      | Display   | ormat Monitor value | T    |      |           |           |                    |           |
| 1             | %IB9           | Hex       | 16#00               |      |      |           |           |                    |           |
| 2             | %IB10          | Hex       | 16#00               |      |      |           |           |                    |           |
| 3             | %19.0          | Bool      | FALSE               |      |      | IB9 =>    | used to   | o read DI 1~8      |           |
| 4             | %19.1          | Bool      | FALSE               |      |      | IR10 =>   | used to   | n read DI 9~1      | Δ         |
| 5             | %19.2          | Bool      | FALSE               |      |      |           | uscult    |                    |           |
| 6             | %19.3          | Bool      |                     |      |      |           |           |                    |           |
| 7             | %19.4          | Bool      | FALSE               |      |      | 19 0~19   | 7 => 115  | ed to read D       | 1~8       |
| 8             | %19.5          | Bool      | FALSE               |      |      |           |           |                    |           |
| 9             | %19.6          | Bool      | FALSE               |      |      | 110.0~11  | 10.5 =>   | used to read       | DI 9~14   |
| 10            | %19.7          | Bool      | FALSE               |      |      |           |           |                    |           |
| 11            | %110.0         | Bool      | FALSE               |      |      |           |           |                    |           |
| 12            | %10.1          | Bool      | FALSE               |      |      |           |           |                    |           |
| 13            | %110.2         | Bool      | FALSE               |      |      |           |           |                    |           |
| 14            | %110.3         | Bool      | FALSE               |      |      |           |           |                    |           |
| 15            | 9611.0.4       | Bool      | EALSE               |      |      |           |           |                    |           |

%110.5

16

Bool

FALSE

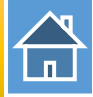

### PLC Read 0x00 from DI 1~8 PLC Read 0x00 from DI 9~14

|        | V  |   | I 1 | 5 🌮 下   | 1              |               |   |
|--------|----|---|-----|---------|----------------|---------------|---|
|        |    | i | N   | Address | Display format | Monitor value | М |
|        | 1  |   |     | %IB9    | Hex            | 16#00         |   |
|        | 2  |   |     | %IB10   | Hex            | 16#00         |   |
|        | 3  |   |     | %19.0   | Bool           | FALSE         |   |
|        | 4  |   |     | %I9.1   | Bool           | FALSE         |   |
|        | 5  |   |     | %19.2   | Bool           | FALSE         |   |
|        | 6  |   |     | %19.3   | Bool           | FALSE         |   |
|        | 7  |   |     | %19.4   | Bool           | FALSE         |   |
|        | 8  |   |     | %19.5   | Bool           | FALSE         |   |
| $\neg$ | 9  |   |     | %19.6   | Bool           | FALSE         |   |
|        | 10 |   |     | %19.7   | Bool           | FALSE         |   |
|        | 11 |   |     | %110.0  | Bool           | FALSE         |   |
|        | 12 |   |     | %110.1  | Bool           | FALSE         |   |
|        | 13 |   |     | %l10.2  | Bool           | FALSE         |   |
|        | 14 |   |     | %110.3  | Bool           | FALSE         |   |
|        | 15 |   |     | %110.4  | Bool           | FALSE         |   |
|        | 16 |   |     | %110.5  | Bool           | FALSE         |   |
|        |    |   |     |         |                |               |   |

#### Original DI value

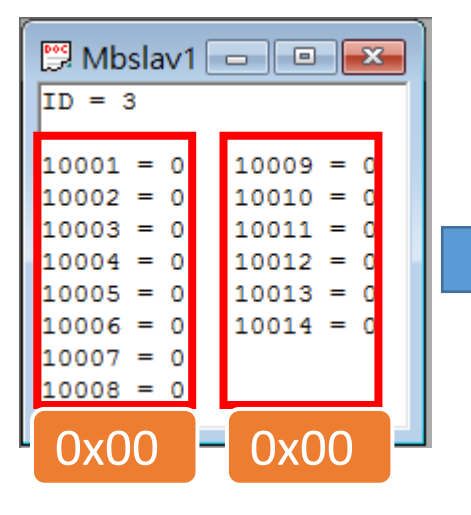

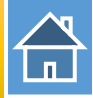

### PLC Read 0xAB from DI 1~8 PLC Read 0x2A from DI 9~14

| 1ø | 1. : | I 1 | 5 🌮 🕆   | 00h<br>1       |               |
|----|------|-----|---------|----------------|---------------|
|    | i    | N   | Address | Display format | Monitor value |
| 1  |      |     | %IB9    | Hex            | 16#AB         |
| 2  |      |     | %IB10   | Hex            | 16#2A         |
| 3  |      |     | %19.0   | Bool           | TRUE          |
| 4  |      |     | %19.1   | Bool           | TRUE          |
| 5  |      |     | %19.2   | Bool           | FALSE         |
| 6  |      |     | %19.3   | Bool           | TRUE          |
| 7  |      |     | %19.4   | Bool           | FALSE         |
| 8  |      |     | %19.5   | Bool           | TRUE          |
| 9  |      |     | %19.6   | Bool           | FALSE         |
| 10 |      |     | %19.7   | Bool           | TRUE          |
| 11 |      |     | %110.0  | Bool           | FALSE         |
| 12 |      |     | %110.1  | Bool           | TRUE          |
| 13 |      |     | %110.2  | Bool           | FALSE         |
| 14 |      |     | %110.3  | Bool           | TRUE          |
| 15 |      |     | %110.4  | Bool           | FALSE         |
| 16 |      |     | %110.5  | Bool           | TRUE          |

#### Change DI value

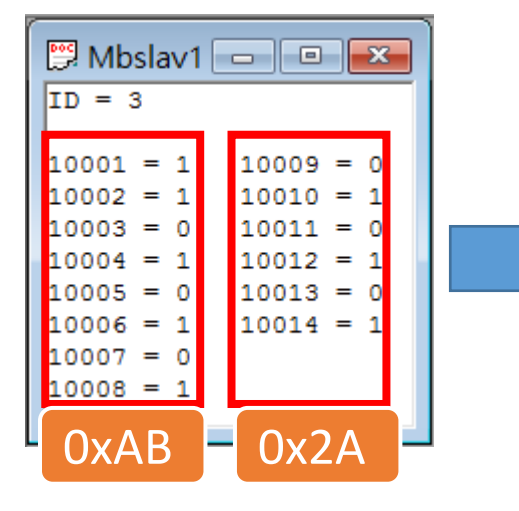

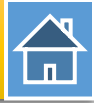

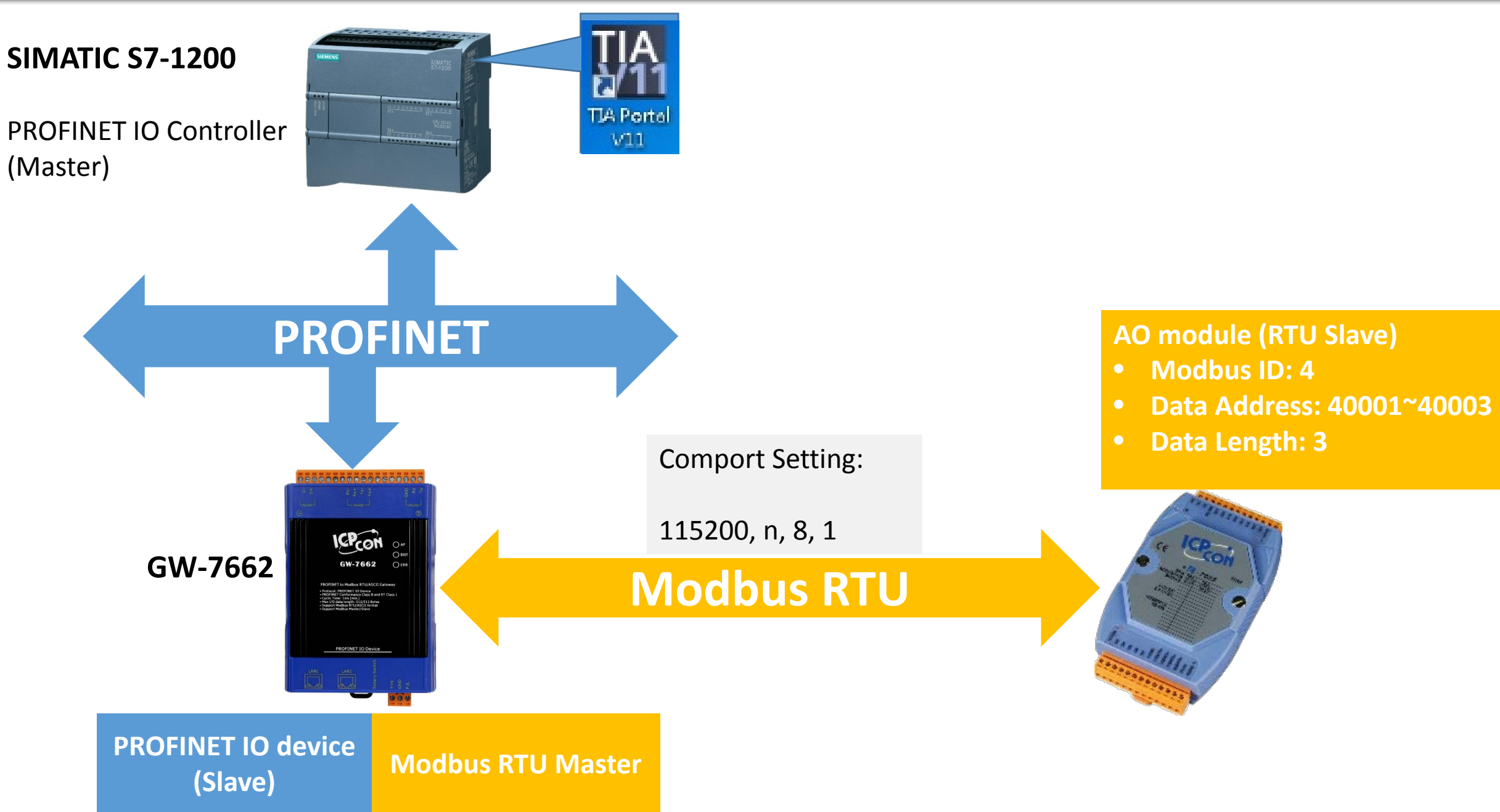

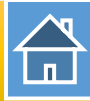

| Q   PFN_Tool (Version 1.30)                                                                                                    | Device Advanced Configuration – 🗆 🗙                                                                                                    |
|----------------------------------------------------------------------------------------------------|----------------------------------------------------------------------------------------------------|
| Network Devices : IP: 192.168.77.88 MAC: B8-6B-23-14-E5-76 (Intel(R) Ethemet Connection Search Module Search Start                                                                                                    | Device Information<br>Device Type : GW-7662<br>Firmware Version : V1.0<br>Download Upload<br>Settings<br>Settings                                                                                                    |
| Type       Name       IP       Mask       Gatewr         GW-7662       Device Basic Configuration       –         SIMATIC-PC       id       Device Information       –         ST-PC       id       Device Information       –         SIMATIC-PC       id       Device Name : gw-7662       IP Address : 00.00         SIMATIC-PC       rc       If Address : 00.00       12:34:56:78:9A:BC | Modbus Settings       Modbus Test       Diagnostic Msg.       Communication Log       Information         Parameters       Modbus Format :       RTU       Byte Order :       Little Endian(Intel)       Polling Interval (ms) :       500         Modbus Type :       Master       I/O Safe Mode :       Last Value       Query Timeout (ms) :       500         Baudrate :       115200       Information       Information       Information         Baudrate :       115200       Modbus Device ID (dec) :       1       (1~247) |
| Name Configure         Device Name :       gw-7662         Network Configure         IP Address :       192.168.0.111         Subnet Mask :       255.255.255.0                                                                                                    | Request Command         Function Code :       FC1 Read multiple coils status (0xxxx) for DO       Add         Modbus ID (dec) :       1       (1~247)       PROFINET Info.         Start Address (dec) :       0       (0~65535)       Total Input (Byte) :       8       Modify         Count (dec) :       1       (1~1024 Bits)       Total Output (Byte) :       8       Delete         Change Word Order (AABB CCDD -> CCDD AABB)       System used: 8 Bytes       Delete       Delete                                          |
| Gateway : 192.168.0.254                                                                                                    | ID       FC       Start Addr.       Count       Word order       PFN Input<br>Addr.(Byte)       PFN Output<br>Addr.(Byte)         ettings_j       button         Suggested Module :       RSW:0 Input:32Byte Output:32Byte                                                                                                    |

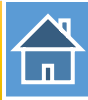

|                        | Device Advanced Configuration – 🗆 🗙                                                                                                    |           |
|------------------------|----------------------------------------------------------------------------------------------------|-----------|
|                        | Device Information<br>Device Type : GW-7662<br>Firmware Version : V1.0<br>Device Type : GW-7662<br>Load File Save File Download<br>Settings Settings                                                                           | 3. Upload |
|                        | Modbus Settings Modbus Test Diagnostic Msg. Communication Log Information                                                                                                    |           |
| 1. Set Modbus settings | Modbus Format :       RTU       Byte Order :       Little Endian(Intel)       Polling Interval (ms) :       500         Modbus Type :       Master       I/O Safe Mode :       Last Value       Query Timeout (ms) :       500 |           |
|                        | Baudrate :         115200         V           Line Control :         n, 8, 1         V         Modbus Device ID (dec) :         1         (1~247)                                                                              |           |
|                        | Request Command         Function Code :       FC3 Read multiple registers (4xxxx) for AO         Add                                                                                                    |           |
|                        | Modbus ID (dec) :         4         (1~247)         PROFINET Info.           Start Address (dec) :         0         (0~65535)         Total Input (Byte) :         14         Modify                                          |           |
|                        | Count (dec) :     3     (1~64 Words)     Total Output (Byte) :     14       Change Word Order (AABB CCDD -> CCDD AABB)     System used: 8 Bytes     Delete                                                                     |           |
| 2 Add Modbus Command   | ID FC Start Addr. Count Word order PFN Input<br>Addr.(Byte) Addr.(Byte)                                                                                                    |           |
| 2. Add Wiodbus Command | 1         4         16 (WAO)         0         3         No         N/A         8~13           2         4         3 (RAO)         0         3         No         8~13         N/A                                             |           |
|                        | Suggested Medule :                                                                                                    |           |

The first input 8 bytes and output 8 bytes are allocated for system. (1~8) The 9<sup>th</sup> byte to the 32<sup>th</sup> byte are allocated for Modbus. (9~32)

| Device overview |                                |      |      |           |           |                    |           |  |  |  |  |  |
|-----------------|--------------------------------|------|------|-----------|-----------|--------------------|-----------|--|--|--|--|--|
| Y Module        |                                | Rack | Slot | I address | Q address | Туре               | Order no. |  |  |  |  |  |
| ▼ GW-7          | 662                            | 0    | 0    |           |           | GW-7662 2-Port De  | GW-7662   |  |  |  |  |  |
| ) In            | ternal                         | 0    | 0 X1 |           |           | GW-7662            |           |  |  |  |  |  |
| RSW:            | ) Input:32Byte Output:32Byte_1 | 0    | 1    | 132       | 132       | RSW:0 Input:32Byte |           |  |  |  |  |  |

| 1 | 91 76 77 " | n cicn<br>∽ 1  |
|---|------------|----------------|
| i | Address    | Display format |
| 1 | " %QW9     | Hex            |
| 2 | %QW11      | Hex            |
| 3 | %QW13      | Hex            |
| 4 | %IW9       | Hex            |
| 5 | %IW11      | Hex            |
| 6 | %IW13      | Hex            |

QW9 => used to write AO 1 QW11 => used to write AO 2 QW13 => used to write AO 3

IW9 => used to read AO 1
IW11 => used to read AO 2
IW13 => used to read AO 3

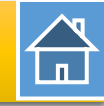

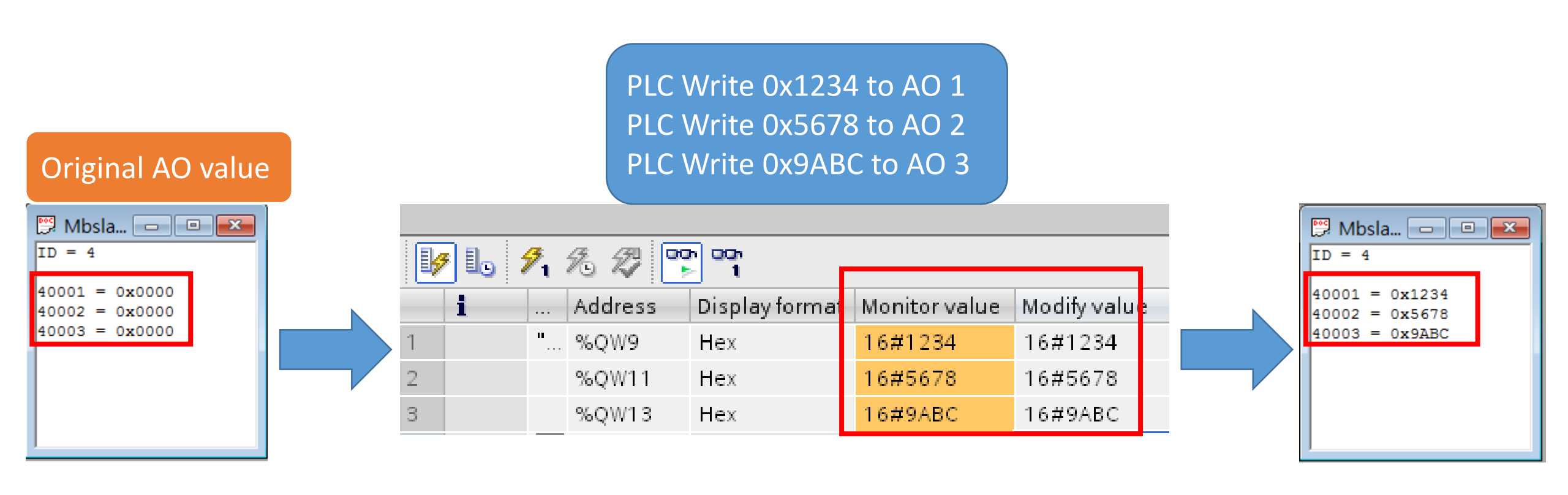

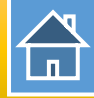

### PLC Read 0x1234 from AO 1 PLC Read 0x5678 from AO 2 PLC Read 0x9ABC from AO 3

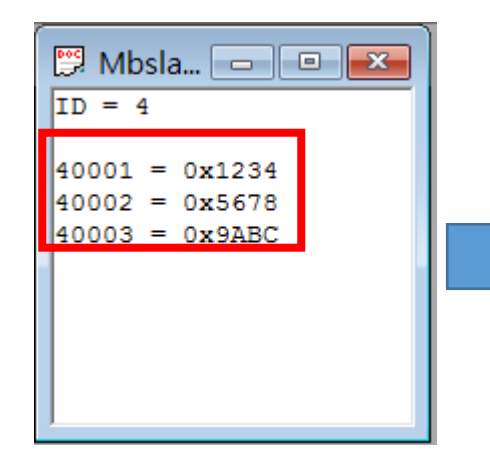

| 🔰 🗓 🥕 🖧 🌄 🚏 🝟 |   |   |         |                |                 |              |  |  |  |
|---------------|---|---|---------|----------------|-----------------|--------------|--|--|--|
|               | i |   | Address | Display format | t Monitor value | Modify value |  |  |  |
| 1             |   | " | %QW9    | Hex            | 16#1234         | 16#1234      |  |  |  |
| 2             |   |   | %QW11   | Hex            | 16#5678         | 16#5678      |  |  |  |
| 3             |   |   | %QW13   | Hex            | 16#9ABC         | 16#9ABC      |  |  |  |
| 4             |   |   | %IW9    | Hex            | 16#1234         |              |  |  |  |
| 5             |   |   | %IW11   | Hex            | 16#5678         |              |  |  |  |
| 6             |   |   | %IW13   | Hex            | 16#9ABC         |              |  |  |  |

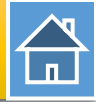

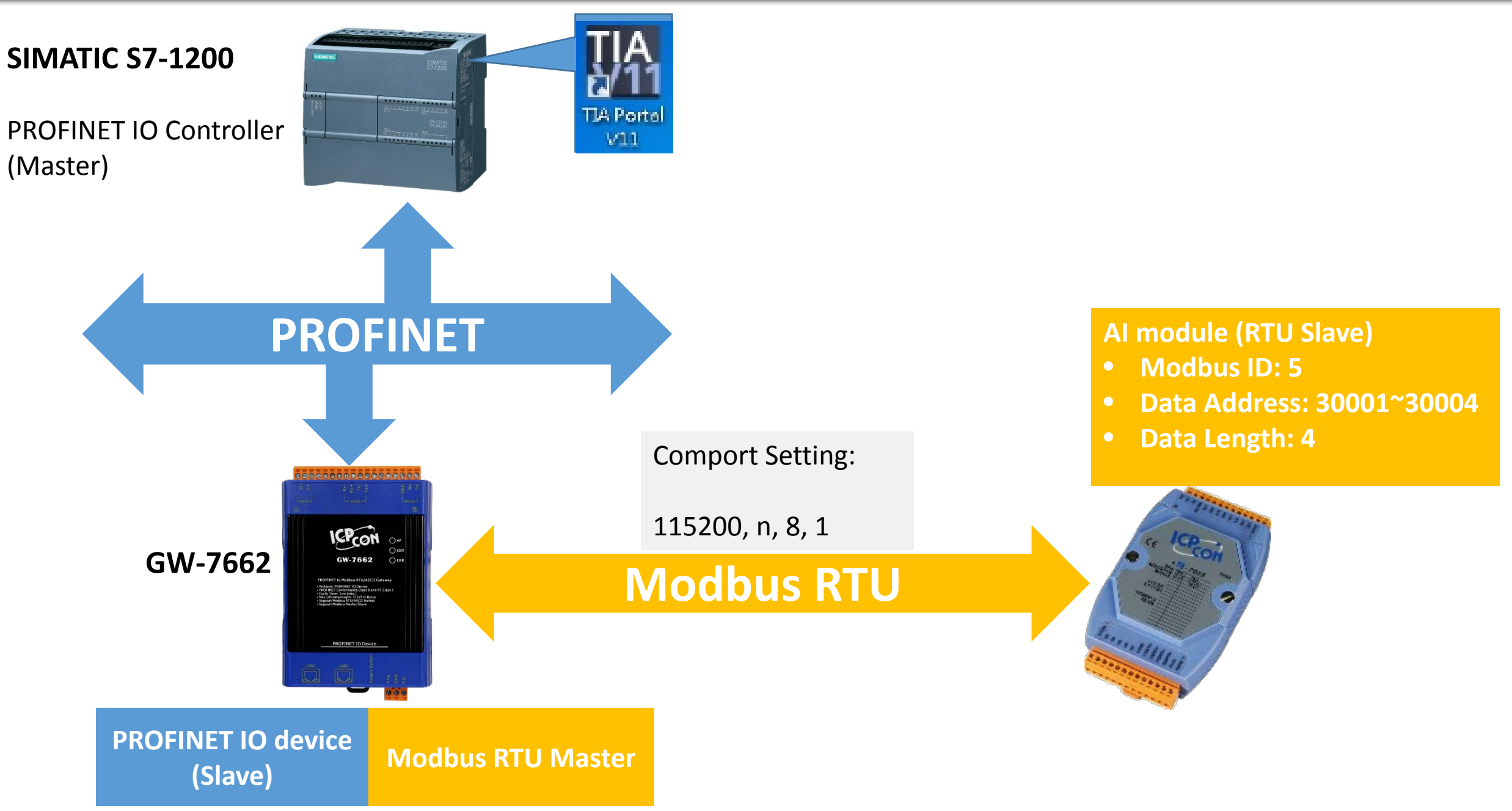

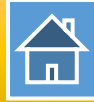

|                                                                                                    | Device Advanced Configuration – 🗆 👗                                                                                                    |
|----------------------------------------------------------------------------------------------------|----------------------------------------------------------------------------------------------------|
| Network Devices : IP: 192.168.77.88 MAC: B8-6B-23-14-E5-76 (Intel(R) Ethemet Connection Search Module Search Start                                                                                                    | Device Information<br>Device Type : GW-7662<br>Firmware Version : V1.0<br>Double Construction<br>Load File Save File Download<br>Settings Settings                                                                                                    |
| Type     Name     IP     Mask     Gateway       GW-7662     Device Basic Configuration     -       SIMATIC-PC     ic     Device Information       ST-PC     ic     Device Type : GW-7662       SIMATIC-PC     r     Device Type : GW-7662       IP Address : 0.00.0     Curvet Mask : 0.00.0       Wask : 0.00.0     Curvet Mask : 0.00.0       ay : 0.00.0     ay : 0.00.0 | Modbus Settings       Modbus Test       Diagnostic Msg.       Communication Log       Information         Parameters       Modbus Format :       RTU          Byte Order : Little Endian(Intel)          Polling Interval (ms) : 500          Modbus Type :       Master          I/O Safe Mode : Last Value          Query Timeout (ms) : 500          Baudrate :          115200            Modbus Device ID (dec) :         1         (1~247)                  |
| Name Configure         Device Name :       gw-7662         Network Configure         IP Address :       192.168.0.111         Subnet Mask :       255.255.255.0                                                                                                    | Request Command         Function Code :       FC1 Read multiple coils status (0xxxx) for DO       Add         Modbus ID (dec) :       1       (1~247)       PROFINET Info.         Start Address (dec) :       0       (0~65535)       Total Input (Byte) :       8         Count (dec) :       1       (1~1024 Bits)       Total Output (Byte) :       8       Modify         Change Word Order (AABB CCDD -> CCDD AABB)       System used: 8 Bytes       Delete |
| Gateway : 192.168.0.254                                                                                                    | ID FC Start Addr. Count Word order PFN Input<br>Addr.(Byte) Addr.(Byte)                                                                                                    |

| п |  |
|---|--|

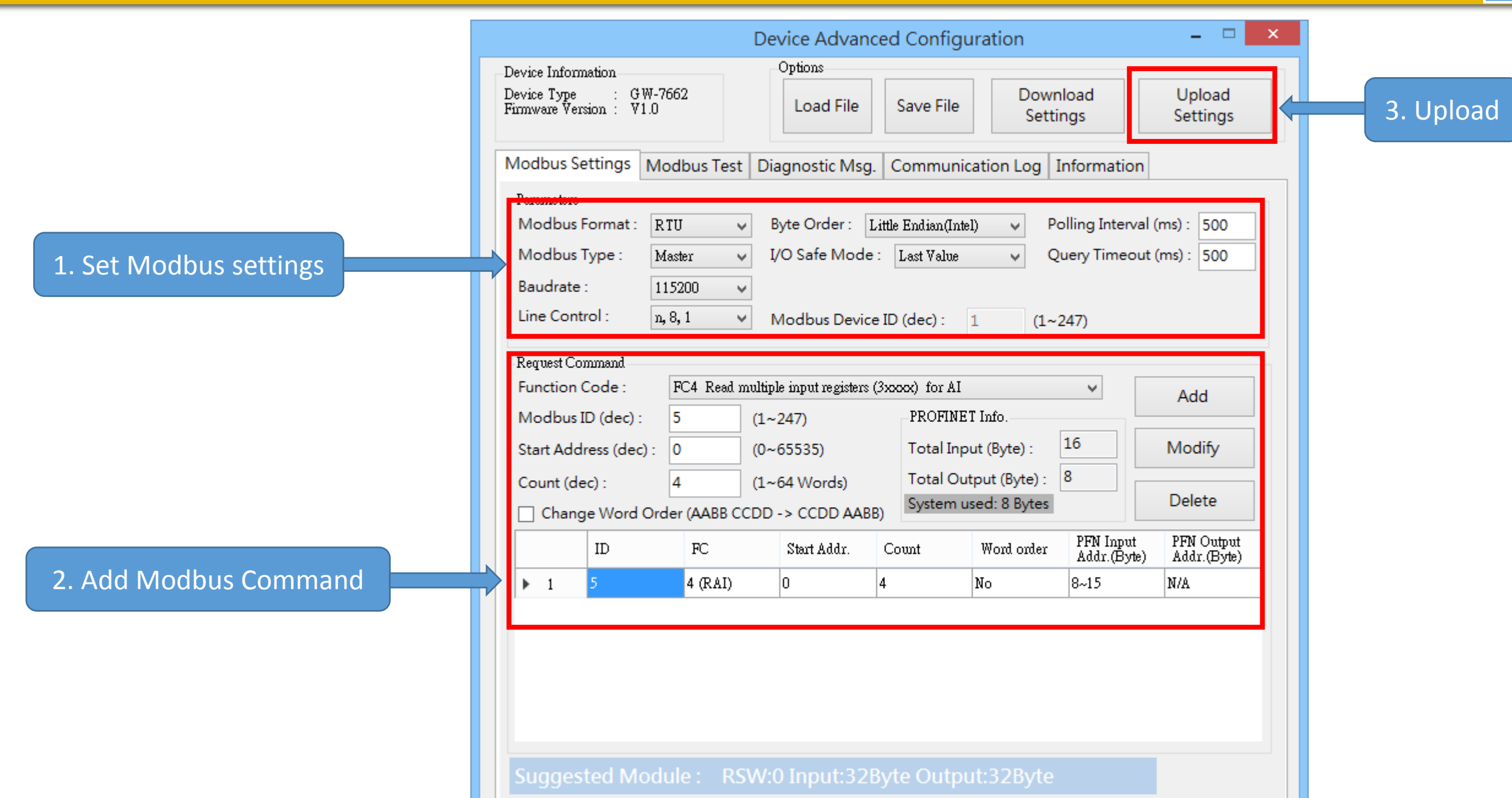

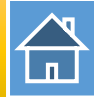

The first input 8 bytes and output 8 bytes are allocated for system. (1~8) The 9<sup>th</sup> byte to the 32<sup>th</sup> byte are allocated for Modbus. (9~32)

| Device overview |          |                                    |      |      |           |           |                    |           |  |
|-----------------|----------|------------------------------------|------|------|-----------|-----------|--------------------|-----------|--|
|                 | <b>?</b> | Module                             | Rack | Slot | I address | Q address | Туре               | Order no. |  |
|                 |          | ▼ GW-7662                          | 0    | 0    |           |           | GW-7662 2-Port De  | GW-7662   |  |
|                 |          | Internal                           | 0    | 0 X1 |           |           | GW-7662            |           |  |
|                 |          | RSW:0 Input:32Byte Output:32Byte_1 | 0    | 1    | 132       | 132       | RSW:0 Input:32Byte |           |  |

| 🔰 <table-cell></table-cell> | 91 % Ø           | on oron<br>⊳ 1 |            |                          |
|-----------------------------|------------------|----------------|------------|--------------------------|
| i                           | Address          | Display format | Monitor va | N9 => used to read AI 1  |
| 2                           | 10 %IW9<br>%IW11 | Hex 💌          | 16#0000    | W11 => used to read AI 2 |
| 3                           | %IW1 3           | Hex            | 16#0000    | N13 => used to read AI 3 |
| 4                           | %IW15            | Hex            | 16#0000    | WID -> USEU TO TEAU AT 4 |
|                             |                  |                |            |                          |

PLC Read 0x0000 from AI 1 PLC Read 0x0000 from AI 2 PLC Read 0x0000 from AI 3 PLC Read 0x0000 from AI 4

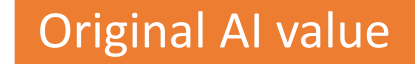

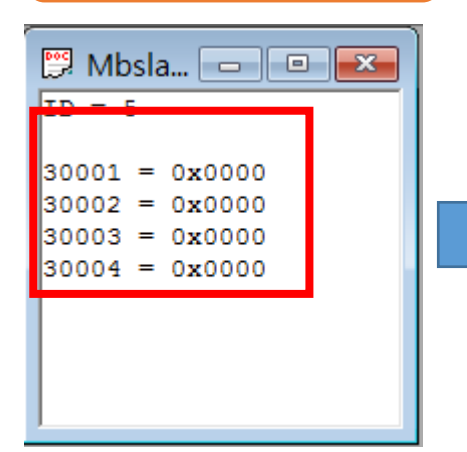

| 📝 🗓 🖋 🖧 🌄 🚏 📬 |   |  |         |               |  |              |   |  |
|---------------|---|--|---------|---------------|--|--------------|---|--|
|               | i |  | Address | Display forma |  | Monitor valu | е |  |
| 1             |   |  | %IW9    | Hex 💽         |  | 16#0000      |   |  |
| 2             |   |  | %IW11   | Hex           |  | 16#0000      |   |  |
| 3             |   |  | %IW13   | Hex           |  | 16#0000      |   |  |
| 4             |   |  | %IW15   | Hex           |  | 16#0000      |   |  |
| _             |   |  |         |               |  |              |   |  |

PLC Read 0x1234 from AI 1 PLC Read 0x5678 from AI 2 PLC Read 0x9ABC from AI 3 PLC Read 0xDEF0 from AI 4

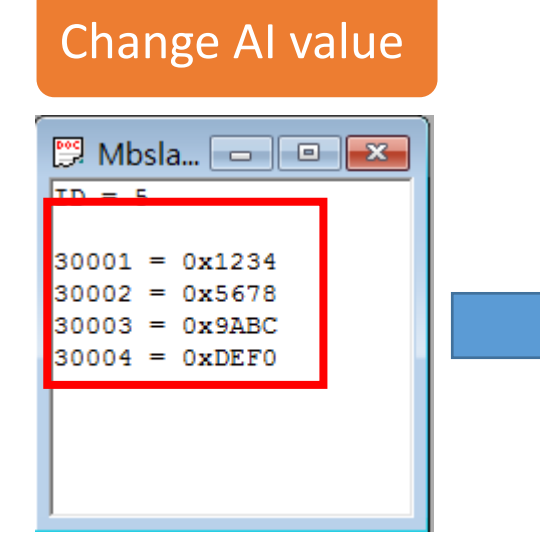

| 📝 🗓 🖉 🖧 👺 📬 |          |           |               |   |             |    |  |  |  |
|-------------|----------|-----------|---------------|---|-------------|----|--|--|--|
|             | <b>i</b> | . Address | Display forma | t | Monitor val | le |  |  |  |
| 1           | l I      | 🗐 %IW9    | Hex           | - | 16#1234     |    |  |  |  |
| 2           |          | %IW11     | Hex           |   | 16#5678     |    |  |  |  |
| 3           |          | %IW13     | Hex           |   | 16#9ABC     |    |  |  |  |
| 4           |          | %IW15     | Hex           |   | 16#DEF0     |    |  |  |  |